## Changing the bank account associated with your payment elections

You can come back to the **Current Payment Elections** option at any time from the **Finances for Third Party** worklet. From here you can **Add** a new bank account, or **Edit** or **Remove** an existing bank account using the buttons in the **Accounts** grid.

If you wish to add another bank account simply click the "Add" button and follow the steps. Most of the steps are identical to "Set up your payment elections to make payment in UR Student." Note: you cannot remove an account if it is associated with either of the pay type options in the Payment Elections grid. Use the instructions below to edit the Payment Election prior to removing the account.

| Payment Elections Jimmy Rochester                                                                                |                          |                           |                   |                  |              |              |                |        |      |
|----------------------------------------------------------------------------------------------------|--------------------------|---------------------------|-------------------|------------------|--------------|--------------|----------------|--------|------|
| Enter below the information of the bank account you would like to use for making payments and receiving refunds. |                          |                           |                   |                  |              |              |                |        |      |
| Person Jimmy Rochester                                                                                           | erson Jimmy Rochester    |                           |                   |                  |              |              |                |        |      |
| Default Country United States of America                                                                         |                          |                           |                   |                  |              |              |                |        |      |
| Default Currency USD                                                                                             | ney USD                  |                           |                   |                  |              |              |                |        |      |
| Status Successfully Completed                                                                                    |                          |                           |                   |                  |              |              |                |        |      |
| Last Updated 03/23/2021 10:37 AM                                                                                 |                          |                           |                   |                  |              |              |                |        |      |
|                                                                                                    |                          |                           |                   |                  |              |              |                |        |      |
| Accounts 2 items                                                                                                 |                          |                           |                   |                  |              |              |                |        |      |
| Account Nickname Country                                                                                         |                          |                           | Bank Name A       |                  | Account Type |              | Account Number |        |      |
| Personal Checking Account                                                                                        | United States of America | United States of America  |                   | Your Bank Name C |              |              | *****7890      | Edit   |      |
|                                                                                                    |                          |                           |                   |                  |              |              |                | Remove |      |
| Savings Account                                                                                                  | United States of America | Your Bank Name            |                   |                  | Savings      |              | ******8912     | Edit   |      |
|                                                                                                    |                          |                           |                   |                  |              |              |                | Remove |      |
| 4                                                                                                    |                          |                           |                   |                  |              |              |                |        |      |
| Add                                                                                                    |                          |                           |                   |                  |              |              |                |        |      |
|                                                                                                    |                          |                           |                   |                  |              |              |                |        |      |
|                                                                                                    |                          |                           |                   |                  |              |              |                |        |      |
| Payment Elections 2 items                                                                                        |                          |                           |                   |                  |              |              |                |        |      |
| Рау Туре                                                                                                    |                          |                           | Payment Elections |                  |              |              |                |        |      |
|                                                                                                    | Payment Type             | Account                   |                   | Account Number   |              | Distribution |                |        |      |
| Student Payment                                                                                                  | Direct Debit             | Personal Checking Accou   | nt                | *****7890        |              | Balance      |                |        | Edit |
| Student Defund Flection Dule                                                                                     |                          |                           | *****7800         |                  |              | Yes          |                |        |      |
| Statem reality Elector Rule                                                                                      | encor septer             | r cromer oncoming recount |                   | Vee Vee          |              |              |                | Edit   |      |
| 4                                                                                                    |                          |                           |                   |                  |              |              |                |        |      |

To change the bank account associated with Student Payments from the Personal Checking Account to the Savings Account click the **Edit** button next to **Student Payment** in the **Payment Elections** grid. In the screenshot above these two example accounts are distinguishable by both the values in the "Account Type" column and the last four digits of each example account that appear in the "Account Number" column. As a reminder, *any refunds paid directly to parents are paid only by check, made payable to the parent. This type of refund occurs if the account balance is the result of a Parent PLUS loan on the student's account.* 

On the **Payment Election** page, click the icon on the right side of the **Accounts** field (see below) to show all valid account options. Select the **account** you would now like to use (in this case, Savings Account) and click the **OK** button at the bottom of the field. Note that this page will remind you that you must go through the ACH Authorization process for any new bank account added to the system prior to using it for a payment. This account will not be available for payment and you will not be able to make payment in UR Student until a new ACH Authorization has been completed in UR Student.

| Payment Election                                                                                                    |                          |                                        |           |                |                             |                             |  |
|----------------------------------------------------------------------------------------------------|--------------------------|----------------------------------------|-----------|----------------|-----------------------------|-----------------------------|--|
| You cannot make an online payment using this bank account until you have completed the authorization form that appears in your Inbox.<br>If you don't see the form in your holos immediately please refresh your page. |                          |                                        |           |                |                             |                             |  |
| Pay Type                                                                                                    |                          | Student Payment                        |           |                |                             |                             |  |
| Person                                                                                                    | Person Jimmy Rochester   |                                        |           |                |                             |                             |  |
| Default Country United States of America                                                                                                    |                          |                                        |           |                |                             |                             |  |
| Default Currer                                                                                                    | Default Currency USD     |                                        |           |                |                             |                             |  |
| Number of Elections Allowed 1                                                                                                    |                          |                                        |           |                |                             |                             |  |
| Payment Electi                                                                                                    | Payment Elections 1 Item |                                        |           |                |                             |                             |  |
| +                                                                                                    | Order                    | *Country                               | *Currency | *Payment Type  | Personal Checking Account   | *Balance / Amount / Percent |  |
|                                                                                                    |                          |                                        |           |                | Savings Account             |                             |  |
| $(\pm)$                                                                                                    | ~ ~                      | $	imes$ United States of America $\Xi$ | × USD :≡  | × Direct Debit | jsearch :⊒h                 | <ul> <li>Balance</li> </ul> |  |
|                                                                                                    |                          |                                        |           |                | × Personal Checking Account |                             |  |

## The **Payment Elections** grid will now reflect the change.

| Payment Elections 2 Items    |                   |                           |                |              |      |  |  |
|------------------------------|-------------------|---------------------------|----------------|--------------|------|--|--|
|                              | Payment Elections |                           |                |              |      |  |  |
| Pay Type                     | Payment Type      | Account                   | Account Number | Distribution |      |  |  |
| Student Payment              | Direct Debit      | Savings Account           | *****8912      | Balance      | Edit |  |  |
|                              |                   |                           |                | Yes          |      |  |  |
| Student Refund Election Rule | Direct Deposit    | Personal Checking Account | ******7890     | Balance      | Edit |  |  |
|                              |                   |                           |                | Yes          |      |  |  |
| 4                            |                   |                           |                |              |      |  |  |

If you would like to **remove** all bank account information from the system, you must first remove it from both of the **Payment Elections**. In order to remove a bank account from a payment election and not replace it with another account, you can **Edit** the Payment Election, and then click the – as shown below and click **OK**.

| Payment Election                                                                                                    |                               |                                                          |           |                |                                |                  |  |
|----------------------------------------------------------------------------------------------------|-------------------------------|----------------------------------------------------------|-----------|----------------|--------------------------------|------------------|--|
| You cannot make an online payment using this bank account until you have completed the authorization form that appears in your Inbox.<br>If you don't see the form in your lobox immediately please refresh your page. |                               |                                                          |           |                |                                |                  |  |
| Рау Туре                                                                                                    |                               | Student Payment                                          |           |                |                                |                  |  |
| Person Jimmy Rochester                                                                                                    |                               |                                                          |           |                |                                |                  |  |
| Default Country                                                                                                    | ttry United States of America |                                                          |           |                |                                |                  |  |
| Default Currency                                                                                                    | Vefault Currency USD          |                                                          |           |                |                                |                  |  |
| Number of Elections Allowed 1                                                                                                    |                               |                                                          |           |                |                                |                  |  |
| Payment Elections                                                                                                    | s 1 item                      |                                                          |           |                |                                |                  |  |
| (+) o                                                                                                    | Drder                         | *Country                                                 | *Currency | *Payment Type  | Account                        | *Balance / Amoun |  |
| + <mark>B</mark>                                                                                                    | ₩.                            | $\hfill \times$ United States of America $\hfill \equiv$ | × USD 🗄   | X Direct Debit | × Personal Checking Account ∷≣ | O Balance        |  |

You will now see an additional grid (**Payment Elections Requiring Setup**) at the bottom of the **Payment Elections** page that shows that there is not a bank associated with this payment election. Complete this task for both the **Student Payment** and the **Student Refund Election Rule**, and you can then use the Remove button next to the bank account to also remove the bank account information from the system.